# **E-STAFF SYSTEM – OT MODULE**

Version: 1.0.11.0

Updated on 28-Sep-2020

#### Contents

| Approve Overtime   | 2 |
|--------------------|---|
|                    |   |
| Reject Overtime    | 4 |
|                    |   |
| Re-submit Overtime | 5 |

# **Approve Overtime**

 If approver approve overtime, he/she not necessary must enter approve reason. However, if approver request staffs re-submit or reject OT, approver must enter their re-submit/reject reason.

| IFLE                                       | (ihrms                                                               |                              |                        |    |
|--------------------------------------------|----------------------------------------------------------------------|------------------------------|------------------------|----|
| Home e-                                    | Attendance e-OT                                                      | e-Leave                      |                        |    |
| Welcome To e-S                             | taff System                                                          |                              |                        |    |
| Notification                               | Announcement Dash                                                    | nboard                       |                        |    |
| ▶ <u>1 Incoming</u><br>▶ <u>222 Incomi</u> | OverTime waiting for your and an an an an an an an an an an an an an | <u>pproval.</u><br>approval. |                        |    |
| Click h                                    | nere and system will redired                                         | ct you to approve            | e page.                |    |
| <ul> <li>Altern</li> </ul>                 | atively, you can go to <b>"e-O</b><br>/                              | T" -> "Superviso             | r Menu" -> "OT Approve | ". |
| Home e-/                                   | Attendance e-OT                                                      | e-Leave                      |                        |    |
| OT Activity                                | Supervisor Menu                                                      | OT Reports                   | EOT Plan               |    |
|                                            | OT Application On Be<br>Staff OT Application I<br>OT Approve         | half of Subordinat           | e                      |    |

| -OT Approval- |               |                   |                |             |                         |              |      |       |                |   |
|---------------|---------------|-------------------|----------------|-------------|-------------------------|--------------|------|-------|----------------|---|
| Approval.     | P6755         |                   |                |             |                         |              |      |       |                |   |
| OT Status.    | PENDING       |                   | -              |             |                         |              |      |       |                |   |
| From Date .   |               |                   | То             |             | -                       |              |      |       |                |   |
|               | C Refresh     |                   |                |             |                         |              |      |       |                |   |
| Select all o  | n the page    | Unselect a        | ll on the page |             | Step 1                  |              |      |       |                |   |
| Page 1 of 1   | (1 items) 🔇   | [1] 🛇             |                |             |                         |              |      |       |                |   |
| Drag a col    | umn header he | ere to group l    | by that colum  | n           |                         |              |      |       |                |   |
| #             | #             | ОТ                | 7              | EmpNo       | Name                    | OT Date      | IN   | OUT   | Total App OT H | R |
|               |               |                   |                |             |                         |              |      |       |                |   |
| <u>Detail</u> |               | от                | -09/09/20-02   | P7395       | JV HAROLD<br>GATCHALIAN | 21-Jul-2020  | 1919 | 0816+ | 0400           | F |
| <             |               |                   |                |             |                         |              |      |       |                |   |
| Page 1 of 1   | (1 items)     |                   |                |             |                         |              |      |       |                |   |
| 🛹 Resubmi     | it 🚽 🗸 Appro  | ove 🛛 💥 Re        | ject           |             |                         |              |      |       |                |   |
|               |               | ▶                 |                |             |                         |              |      |       |                |   |
|               |               | $\langle \rangle$ | Stop 2         |             |                         |              |      |       |                |   |
|               |               |                   | step 2         |             |                         |              |      |       |                |   |
| · ·           |               |                   |                |             |                         |              |      |       |                | 7 |
| •             | If you wa     | ant to se         | e more o       | details, yo | ou can click "l         | Jetail" here | 2.   |       |                |   |

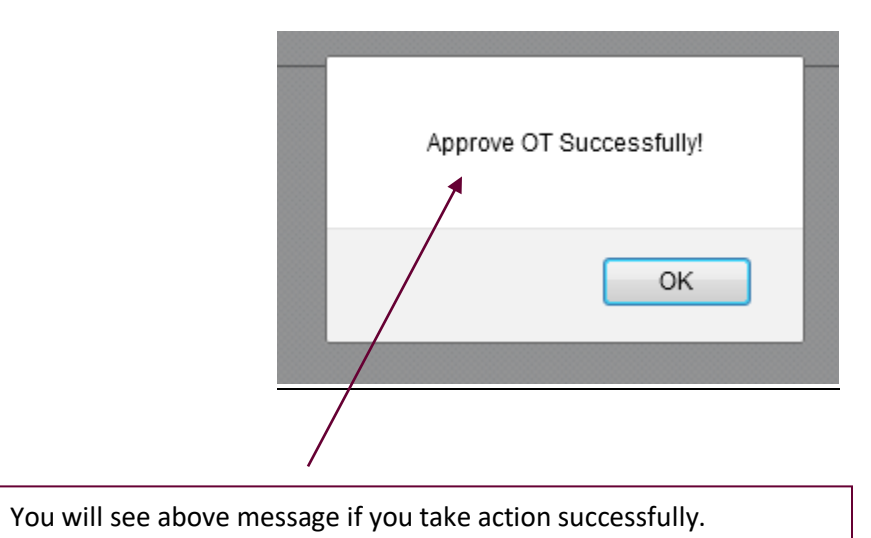

# **Reject Overtime**

 Please note if approver reject overtime, he/she must enter "Remark" why he/she reject overtime application. Refer to below screen shot:

| Page 1 of 1 (12 | items)     | © [1] 🛇                   |        |                        |             |      |      |                 |                                                                |            |    |       |
|-----------------|------------|---------------------------|--------|------------------------|-------------|------|------|-----------------|----------------------------------------------------------------|------------|----|-------|
| Drag a column   | heade      | r here to group by that o | column |                        |             |      |      |                 |                                                                |            |    |       |
| #               |            |                           |        |                        |             |      |      | Total App OT Ho |                                                                | Created By |    | OT Co |
| <u>Detail</u>   |            | OT-12/01/16-080652        | 0006   | LONGCHIK BIN<br>CHELAH | 11-Sep-2015 | 0732 | 1700 | 0030            | Prepare paper<br>work                                          | 0006       | b) | N15   |
| Detail          |            | OT-01/01/16-079399        | 0280   | BONSU BIN<br>SALAM     | 31-Dec-2015 |      |      | 0330            | JR06512&03400<br>Repair<br>Tractor-<br>Monitor job<br>progress | 0126       |    |       |
| Detail          |            | OT-06/01/16-079828        | 0280   | BONSU BIN<br>SALAM     | 01-Jan-2016 |      |      | 0030            | Monitor job<br>progress                                        | 0126       |    |       |
| <u>Detail</u>   |            | OT-06/01/16-079827        | 0126   | NORZURA<br>BINTI NOH   | 03-Jan-2016 |      |      | 0030            | Prepare<br>Urgent PR                                           | 0126       |    |       |
| Detail          |            | OT-06/01/16-079832        | 0053   |                        | 04-Jan-2016 |      |      | 0230            | JR10204<br>RB1.1 Monitor                                       | 0126       |    |       |
| 🖌 Resubmit      | <b>√</b> A | pprove 🔀 Reject           | c)     |                        |             |      |      |                 |                                                                |            |    |       |

#### To **Reject** OT

- a) ✓ the checkbox at left-side of "Detail".
- b) Enter the reason in "Remark" column. (Mandatory field)
- c) Click "Reject" button.

### **Re-submit Overtime**

 Please note if approver re-submit overtime, he/she must enter "Remark" why he/she ask employee re-submit their overtime. Refer to below screen shot:

| OT Application D | ot Resubmit History       |            |        |              |      |
|------------------|---------------------------|------------|--------|--------------|------|
| Created By.      | flexi                     |            |        |              |      |
| Approval.        | P6755                     |            |        |              |      |
| Emp No.          | P7395                     |            |        |              |      |
| Emp Name.        | JV HAROLD GATCHALIAN      |            |        |              |      |
| Override Method: | M; Minimum OT Hours       |            |        |              |      |
|                  |                           |            |        |              |      |
| OT Code 1.       | NOT                       | OT Hour 1. | 0400   | OT Origin 1. | 0400 |
| OT Code 2.       |                           | OT Hour 2. | 0000   | OT Origin 2. | 0000 |
| OT Code 3.       |                           | OT Hour 3. | 0000   | OT Origin 3. | 0000 |
| OT Code 4.       |                           | OT Hour 4. | 0000   | OT Origin 4. | 0000 |
| ОТ Туре.         | PENDING                   |            |        |              |      |
|                  |                           |            |        |              |      |
| OT In Days       |                           |            |        |              |      |
|                  |                           |            |        |              |      |
| Apply Date.      | 14-Sep-2020 09:55:34      |            | Step 1 |              |      |
| Date.            | 21-Jul-2020               |            |        |              |      |
| Reason.          | Rush project              |            |        |              |      |
| Action.          | ○ Approve ○ Reject ⑧ Re-S | ubmit      |        |              |      |
| Resubmit Reason  | ▲ S                       | tep 2      |        | $\sim$       |      |
|                  | Close                     |            |        |              |      |
| 💾 Submit         |                           |            |        |              |      |

#### To ask Employee Resubmit OT Application (Due to incomplete, unacceptable reason etc.)

- a) A Re-Submit box.
- b) Enter re-submit reason.
- c) Click "Submit" button.